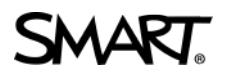

# Activer vos utilisateurs dans le Portail de gestion SMART Admin Portal

Les logiciels SMART sont faciles à gérer et à administrer. Le portail d'administration SMART Admin Portal vous permet :

- d'obtenir immédiatement les logiciels fournis avec votre (vos) SMART Board
- de consulter les abonnements en cours,
- gérer l'accès logiciel des utilisateurs,
- ajouter des administrateurs

Attention : si vous avez procédé à un achat, vous devriez avoir reçu un email de confirmation envoyé par SMART. Procédez d'abord à votre inscription au portail comme indiqué ci-dessous, puis cliquez sur l'URL incluse dans cet email de confirmation.

#### Premiers pas

# Si nécessaire suivez ce pas à pas :

http://bit.ly/SMART\_Admin\_etape\_1

Commencez par ouvrir un compte d'administrateur :

- 1. Rendez-vous sur https://adminportal.smarttech-prod.com/login
- 2. Cliquez sur « S'inscrire gratuitement »

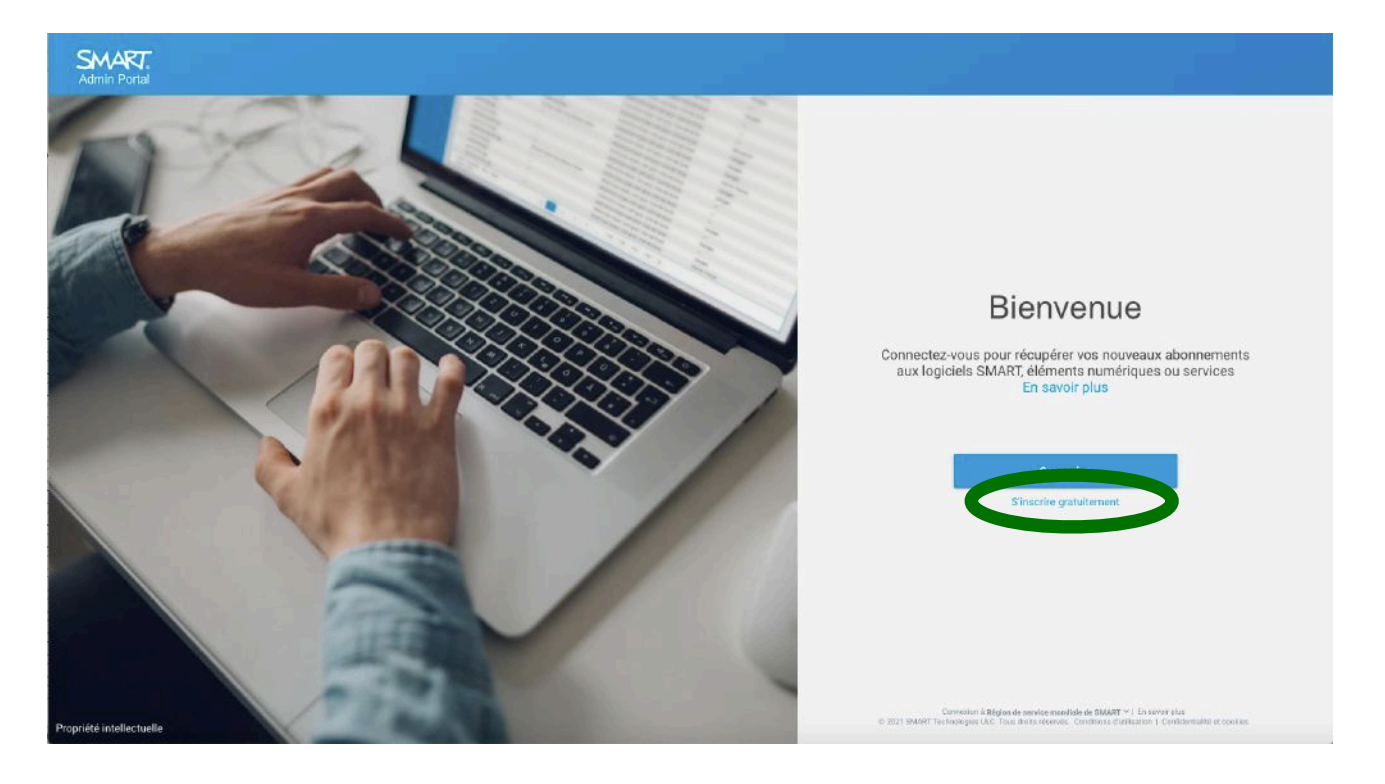

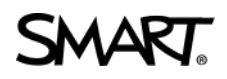

3. Page suivante, cliquez sur « inscrivez-vous »

| Connexion                                                                            |
|--------------------------------------------------------------------------------------|
| Veuillez saisir votre nom d'utilisateur et votre mot de<br>passe pour vous connecter |
| Nom d'utilisateur                                                                    |
| name@example.com                                                                     |
| Mot de passe                                                                         |
| Connexion                                                                            |
| Vous avez oublié votre mot de pas a 2 Inscrivez-vous                                 |

4. Une fenêtre d'inscription s'ouvre à vous : remplissez-la.

| Inscrivez-vous                                 | 5                                                                           |                             |
|------------------------------------------------|-----------------------------------------------------------------------------|-----------------------------|
| Si vous avez récemme<br>un e-mail de confirmat | nt acheté un logiciel SMART ou si v<br>ion d'achat, inscrivez-vous ici pour | ous avez reçu<br>y accéder. |
| Prénom                                         | énom Nom                                                                    |                             |
| Ethan                                          | Hawke                                                                       |                             |
| Langue                                         |                                                                             |                             |
| French [français]                              |                                                                             | \$                          |
| Pays                                           |                                                                             |                             |
| France                                         |                                                                             | \$                          |
| Confirmer votre adress                         | se électronique                                                             |                             |
| mon.ecole.ethan.haw                            | ke@gmail.com                                                                |                             |
| Je ne suis pas                                 | un robot<br>reCAPTCHA<br>Confidentialité - Conditions                       |                             |
| En cliquant sur Inscrive<br>dutilisation       | ez-vous, vous acceptez nos Conditi                                          | ions                        |
|                                                | Inscrivez-vous                                                              |                             |
| Retourner à la connexion                       |                                                                             |                             |

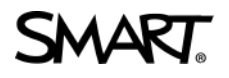

5. Une fenêtre de validation vous demande de vérifier vos emails et de suivre les consignes d'activation envoyées par le site.

# Plus qu'une étape...

Merci de vous être inscrit sur SMART Admin Portal.

Veuillez vérifier votre e-mail et suivre les instructions que nous vous avons envoyées pour activer votre compte.

6. Cliquez sur le lien « Créer votre mot de passe »

| Bienvenue sur SMART Admin Portal Boite de réception ×                                                               |
|----------------------------------------------------------------------------------------------------|
| Customer Service <customerservice@smarttech.com><br/>À moi -</customerservice@smarttech.com>                        |
| Bonjour Ethan,                                                                                                    |
| Bienvenue sur SMART Admin Portal ! Rendez-vous à l'adresse adminportal.smarttech.com pour gérer vos produits SMART. |
| Détails du compte SMART                                                                                             |
| Nom d'utilisateur : mon.ecole.ethan.hawke@gmail.com                                                                 |
| Mot de passe : Créer votre mot de passe                                                                             |
| Pour en savoir plus sur SMART Admin Portal, consultez l'assistance en ligne.                                        |
| Merci,                                                                                                    |
| SMART Technologies ULC                                                                                              |
| 3636 Research Road NW, Calgary, AB T2L 1Y1                                                                          |
| smarttech.com                                                                                                    |
|                                                                                                    |
|                                                                                                    |
| [Message tronqué] Afficher l'intégralité du message                                                                 |
|                                                                                                    |
| 🔶 Répondre 🔿 Transférer                                                                                             |
|                                                                                                    |

7. Créez votre mot de passe

.

| Modifier votre mot de passe                                                | Vous nêtes pas (0) ? |
|----------------------------------------------------------------------------|----------------------|
| Salsissez un nouveau mot de passe pour<br>mon.ecole.ethan.hawke@gmail.com. |                      |
| Assurez-vous d'inclure au moins :                                          |                      |
| Au moins 8 caractères                                                      |                      |
| 1 lettre                                                                   |                      |
| 1 chiffre                                                                  |                      |
| Nouveau mot de passe                                                       |                      |
|                                                                            | 1~                   |
| Confirmez le nouveau mot de passe.                                         |                      |
|                                                                            |                      |
|                                                                            |                      |
| Modifier le mot de pa                                                      | sse                  |

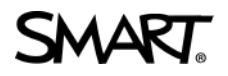

8. Indiquez que vous êtes un adulte puis acceptez les termes et conditions

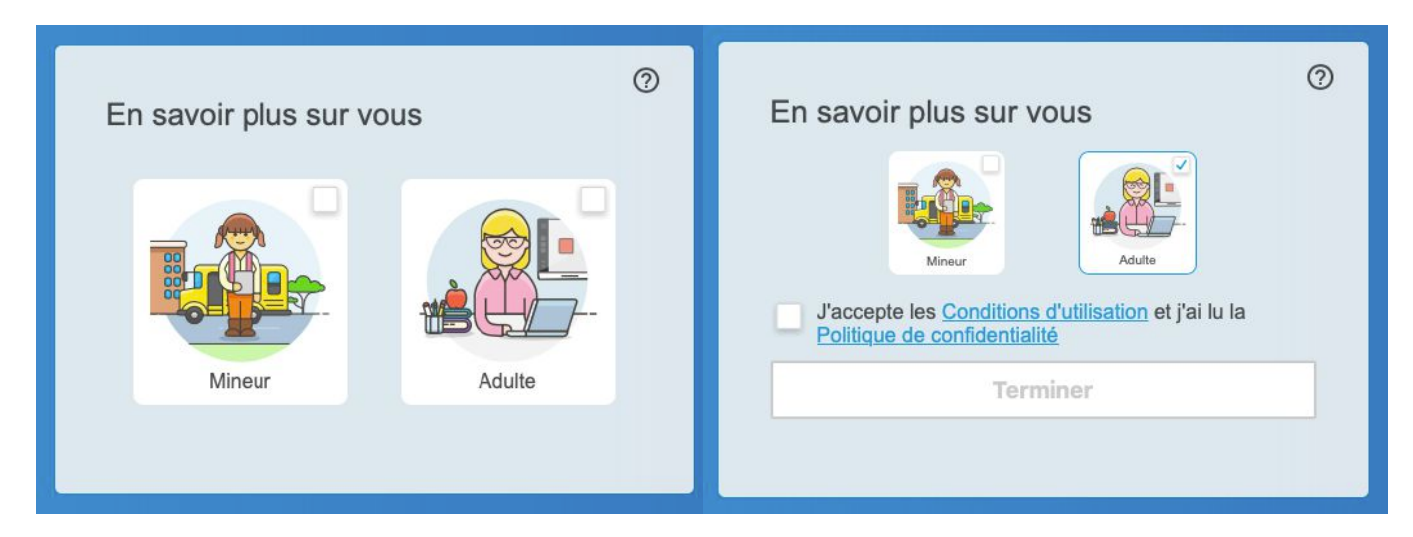

9. Découvrez l'interface Admin

| SMART.<br>Admin Portal |         |                       |                       |                                                                                                    |                        | Bienvenue Ethan E |
|------------------------|---------|-----------------------|-----------------------|----------------------------------------------------------------------------------------------------|------------------------|-------------------|
|                        | Gérer   | Obtenir vos logiciels |                       |                                                                                                    | Toutes les entreprises | ×                 |
| Logiciels              | Produit |                       | Entreprise            | Attribué/Total                                                                                                    | État ↑                 |                   |
|                        |         |                       |                       |                                                                                                    |                        |                   |
|                        |         |                       | Avez-v                | ous récemment acheté de nouveaux produits<br>SMART ?                                                                                   |                        |                   |
|                        |         |                       | Clique<br>éventuels a | z sur l'onglet Obtenir vos logiciels ci-dessus pour récupérer les<br>sbornements aux logiciels SMART inclus avec votre achat récent ou |                        |                   |
|                        |         |                       | Ensuite,              | retournez à l'onglet Gérer pour attribuer les postes disponibles au<br>personnel et/ou aux professeurs.                                |                        |                   |
|                        |         |                       |                       |                                                                                                    |                        |                   |

10. Cliquez sur « Obtenir vos logiciels », si vous avez fait l'acquisition de produits SMART et renseignez les informations demandées. Quand vous achetez un produit

| ez-vous rec                                | cemment achete des logiciels ou materiels S                   |
|--------------------------------------------|---------------------------------------------------------------|
| Ob                                         | otenez les logiciels auxquels vous avez droit ici.            |
| 'euillez fournir le:<br>écent :            | s informations suivantes concernant votre achat SMART le plus |
| * Nombre d'écran                           | sachetes                                                      |
| * Nombre d'écran                           | s acnetes                                                     |
| * Nombre d'écran<br> <br>* Numéro de série | s achetes                                                     |
| * Nombre d'écran                           | s achetes                                                     |

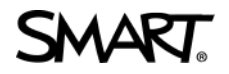

interactif SMART, il se peut que vous receviez également un accès bonus à des logiciels SMART. Il se peut aussi que vous ayez souscrit un abonnement à des logiciels SMART. Pour utiliser ces logiciels, vous devez tout d'abord les revendiquer sur SMART Admin Portal.

Pour cela, suivez le pas à pas ici :

http://bit.ly/SMART\_Admin\_Etape\_2

11. Si vous avez fait l'acquisition de logiciels, retournez à votre email de confirmation, puis cliquez sur l'URL unique s'y trouvant. A votre retour dans le portail, la licence achetée apparaîtra dans l'onglet 'Gérer'.

| SMART.<br>Admin Portal | Votre prochain renouvellement logiciel auta lieu le 30 Sep 2021 |                                   |                                   |                                       |
|------------------------|-----------------------------------------------------------------|-----------------------------------|-----------------------------------|---------------------------------------|
|                        | Gérer Obtenir vos logiciels                                     |                                   |                                   | Toutes les entreprises *              |
| Logiciels              | Produit                                                         | Entreprise                        | Attribué/Total                    | État↑                                 |
|                        | + SMART Learning Suite                                          | SMART France                      | 109 / 1000 Gérer les utilisateurs | Prochain renouvellement : 30 Sep 2021 |
|                        | + SMART Learning Suite                                          | GSA Girls Boarding %26 Day School |                                   | Expiré                                |
|                        |                                                                 |                                   |                                   |                                       |

#### Ajouter vos enseignants utilisateurs sur votre souscription

Votre abonnement au logiciel SMART Learning Suite comprend un certain nombre <u>d'activations</u>. Vous pouvez attribuer à un utilisateur l'une des activations de l'abonnement en ajoutant son adresse électronique.

Ou, si votre école ou académie utilise un <u>outil d'inscription pris en charge</u> afin de gérer la liste d'enseignants, vous pouvez synchroniser SMART Admin Portal avec l'outil d'inscription et mettre automatiquement en service les enseignants sur l'abonnement.

Il y a cinq manières d'ajouter des enseignants à un abonnement à SMART Learning Suite sur SMART Admin Portal.

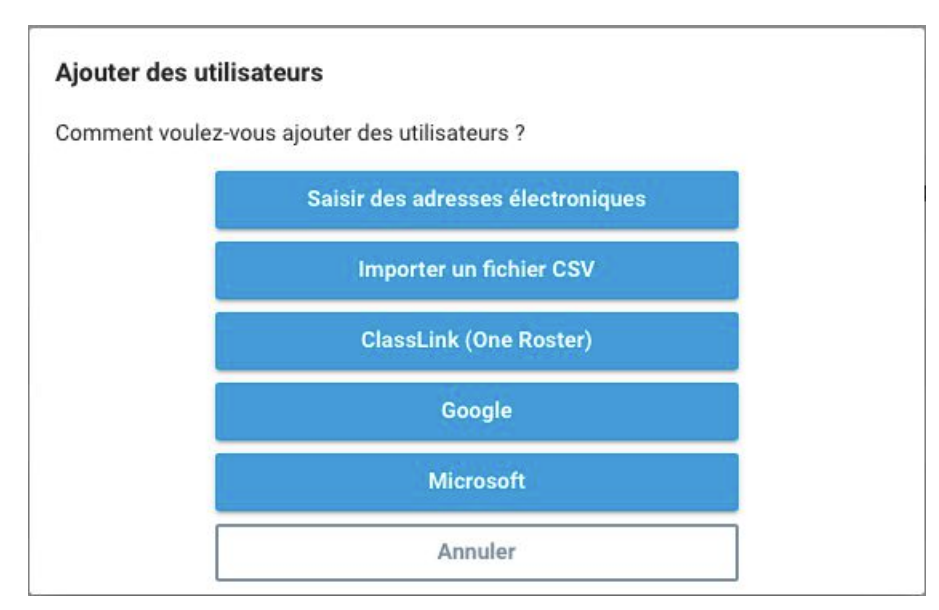

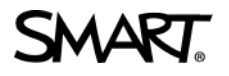

1. Saisir les adresses électroniques manuellement : cliquez sur « Saisir des adresse électroniques »

| Ajouter des utilisateurs                                |                                                 |
|---------------------------------------------------------|-------------------------------------------------|
| Saisissez les adresses électroniques de<br>des espaces. | es utilisateurs ci-dessous, en les séparant par |
| Ĩ                                                       |                                                 |
|                                                         |                                                 |
|                                                         |                                                 |
| Annuler                                                 | Ajouter                                         |

Ajoutez les adresses des enseignants utilisateurs suivis <u>d'un espace</u>. Puis cliquez sur « Ajouter »./

Les comptes de ces enseignants deviennent immédiatement actif.

2. cliquez sur « Importer un fichier CSV » :

Sélectionnez **Importer un fichier CSV** (réalisé depuis un tableur - par exemple Microsoft Excel).

## REMARQUE

#### Assurez-vous que le fichier CSV respecte les conditions suivantes :

- Inclut une seule colonne d'adresses électroniques, chaque adresse occupant sa propre ligne.
- N'inclut pas de titres ni d'en-têtes.
- N'inclut pas d'espaces, de virgules ni de guillemets.

Sélectionnez le fichier CSV et cliquez sur **Ouvrir**.

Si vous mettez en service les comptes d'enseignants de votre école, signalez aux enseignants quelles adresses électroniques vous avez mises en service sur le portail, et assurez-vous qu'ils utilisent ces adresses électroniques pour paramétrer leurs comptes SMART.

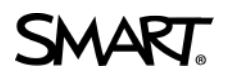

- 3. Utiliser ClassLink voir ici
- 4. Connecter via Google Education
- 5. Connecter via Microsoft Education

## Supprimer des enseignants utilisateurs à votre souscription

Si vous avez ajouté manuellement des enseignants à un abonnement au lieu de les synchroniser avec un outil d'inscription tiers, vous pouvez utiliser SMART Admin Portal pour supprimer manuellement un seul utilisateur ou tous les utilisateurs d'un abonnement.

Retrouvez le pas à pas ici : <u>http://bit.ly/SMART\_Admin\_Etape\_3</u>

## Informez les enseignants qu'ils peuvent désormais activer les logiciels

Grâce à l'activation que vous venez de réaliser, chaque enseignant bénéficie désormais d'un accès à la Suite Pédagogique SMART :

- SMART Notebook - activante sur ordinateur (Windows ou MacOS)

- Son extension en ligne (<u>SLSO</u> - alias Classlab) utilisable à partir de n'importe quel navigateur et de n'importe quel appareil connecté.

Pour que vos enseignants démarre l'utilisation de cette suite, informez-les que leur activation est désormais opérationnelle et qu'ils peuvent utiliser leur adresse électronique une fois en avoir réalisé l'authentification.

Transmettez-leur le guide leur permettant cette authentification : « Activer SMART ID ».